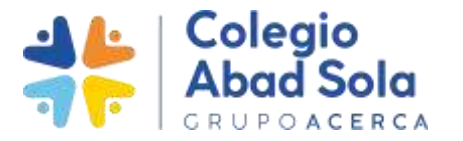

Estimadas familias,

En la siguiente circular encontraréis toda la información necesaria para la reserva/compra de libros a través de la nueva **TIENDA ONLINE**: <u>https://www.tiendaas.abadsola.es/</u>

Hemos desarrollado una nueva tienda de Uniformes y de Libros de Texto. Desde este momento ya no se van a hacer reservas de estos artículos sino que será una compra real y habrá que efectuar el pago. No guardamos la información de las tarjetas de crédito.

El pedido llegará a nuestra tienda física y nos encargaremos de prepararlo y de avisaros para su recogida a través de los e-mails que tenemos registrados, bien en secretaría o en Educole.

Los libros se podrán reservar hasta el 23 de julio. Fuera de este plazo, no se garantiza la entrega antes de empezar el curso escolar.

Las compras se deben hacer por alumno/a, utilizando el NIA en la casilla que pone email y la contraseña que os han facilitado los tutores. **No realizar en una misma compra libros de hermanos.** 

El alumnado de 1º y 2º de primaria que participa en el banco de libros deberá abonar el importe total en la compra. En el plazo aproximado de 48 horas se os abonará en la misma tarjeta de compra el valor correspondiente al cheque de 160€.

Aquellas familias que colaboráis con el AMPA, tenéis aplicado el descuento del 5% en la compra realizada.

#### PASOS PARA REALIZAR LA COMPRA:

- 1. Acceso a la tienda online: <u>https://www.tiendaas.abadsola.es/</u>
- 2. Introducir NIA y contraseña del alumno/a (facilitado en este mail)
- 3. Hacer click en la lupa para desplegar las secciones.
- 4. Hacer click en libros de texto de la etapa y curso del alumno.
- 5. Seleccionar libros (SI PARTICIPÁIS EN EL BANCO DE LIBROS SELECCIONAR **SOLO AQUELLOS QUE NO ESTÁN INCLUIDOS, SEÑALADOS EN GRIS** EN LA TABLA ADJUNTA)
- 6. Realizar compra

Para recuperar la contraseña o el e-mail registrado en la tienda deberéis pasar por secretaría, el NIA aparece en Educole y lo tenéis en el mail junto a la contraseña.

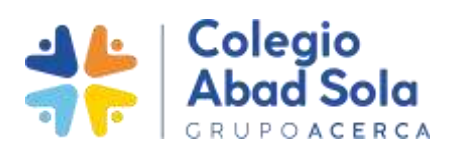

1. https://www.tiendaas.abadsola.es/

## 2. IDENTIFICACIÓN

| NIA del alumn |
|---------------|
| Contraseña    |
|               |
|               |

### **3. SECCIONES COMPRA**

| DESCUBRE AUN MÁS Click en la lup para que aparezca el m de secciones                                                                                                    | oa<br>enú |   |
|----------------------------------------------------------------------------------------------------|-----------|---|
| de secciones                                                                                                    |           |   |
|                                                                                                    |           |   |
| CALCE CONTREME DE 211. 19429-14664 1101 CALCE OPTIMENT DE 201 SAVATI 44664 129 SECCIONES                                                                                             |           |   |
| Ausse         422/00 6         422/00 6         822/00 6         822/00 6           • 02/001/001         • 02/001/001         • 02/001/001         • 02/001/001         • 02/001/001 | (32)      | + |
| Chaquetas                                                                                                    | (40)      | ÷ |
| Calcetines y<br>Leotardos                                                                                                    | (33)      | + |
| Seleccionar la etapa del alumno/a                                                                                                    | (55)      | + |
| y hacer click al +                                                                                                    | (14)      | + |
| Libros de Texto de<br>Infantil                                                                                                    | : Ed. (4) | + |
| Pantalones y<br>Bermudas                                                                                                    | (54)      | + |
| Polos                                                                                                    | (35)      | + |
| Libros de Texto de<br>Ed. Primaria                                                                                                    | (57)      | + |
| Uniforme Escolar                                                                                                    | (15)      | + |

# 4. SELECCIÓN LIBROS

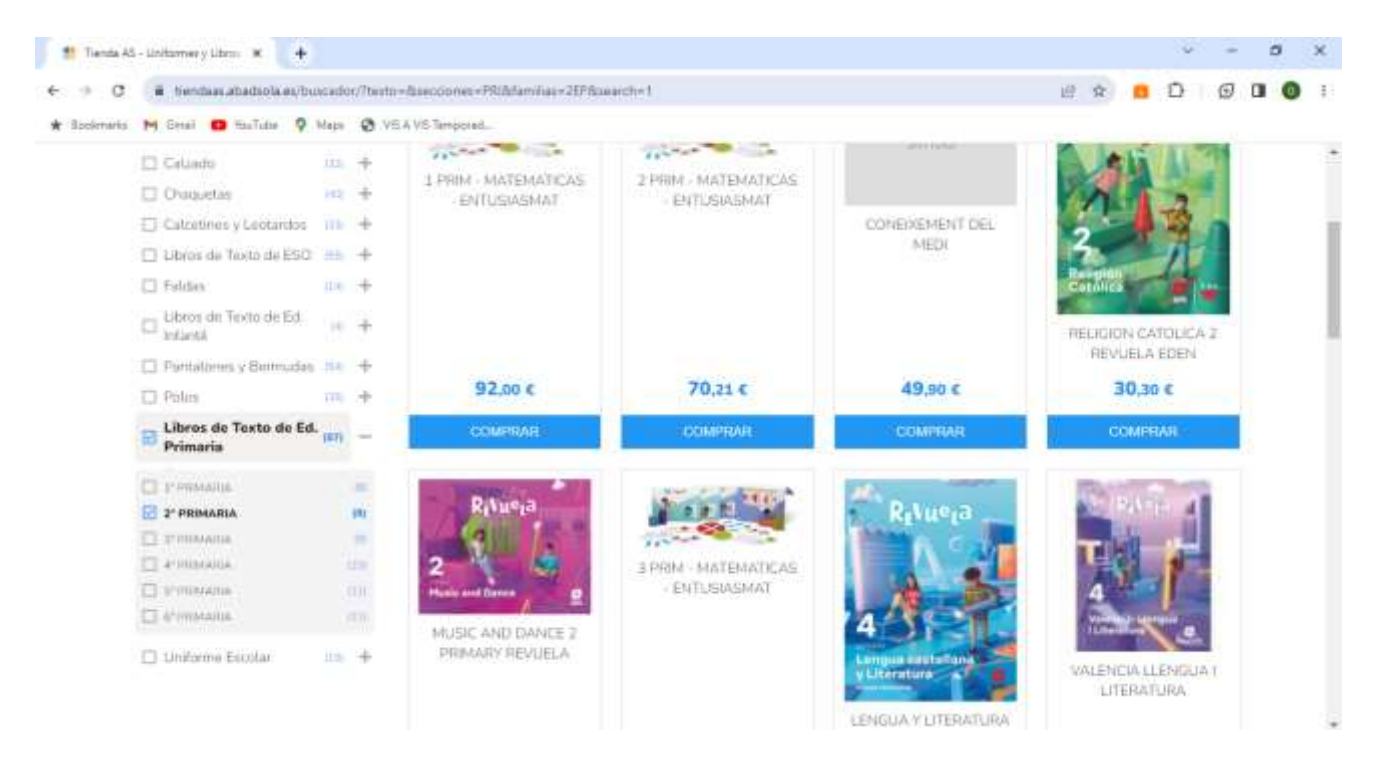

#### SI PARTICIPÁIS EN EL BANCO DE LIBROS SELECCIONAR **SOLO AQUELLOS QUE NO ESTÁN INCLUIDOS, SEÑALADOS EN GRIS** EN LA TABLA ADJUNTA.

OS RECOMENDAMOS REALIZAR LA COMPRA DE LIBROS A TRAVÉS DE UN **ORDENADOR** O **TABLET**. EN EL CASO DE UTILIZAR UN DISPOSITIVO MÓVIL DEBERÉIS CONFIGURAR LA PANTALLA MODO ORDENADOR PARA QUE OS APAREZCA EL MENÚ DE SECCIONES.